## Padel COURT BUCHEN mit Playtomic

50 100R

Schritt 1: Lade dir die App herunter & registriere dich

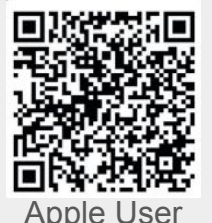

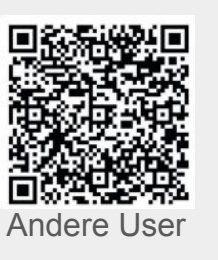

Hattest du vorher ein Konto auf unserer alten Buchungsplattform? Dann registriere dich am besten mit der gleichen E-Mail. Solltest du dich mit einer anderen E-Mail registriert haben, informiere uns bitte per E-Mail an padel@sccondor.de

**Schritt 2:** Finde den SC Condor Padel & markieren ihn als Favoriten über das Herz Symbol

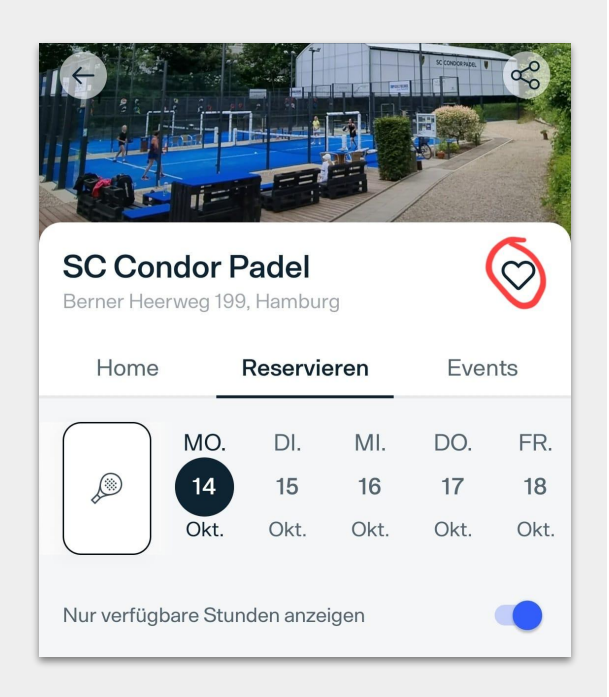

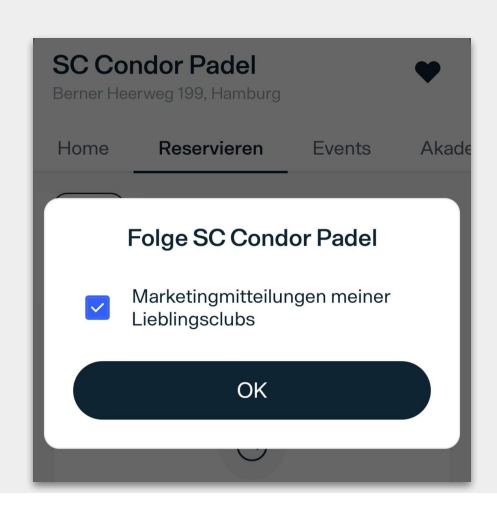

Schritt 3: Bist du Mitglied des SC Condor Padel? Dann akzeptiere die Marketingmitteilungen, indem du das Häkchen setzt, um alle Mitgliedervorteile nutzen zu können. Im Anschluss, siehst du die Bestätigung, dass dein Konto verbunden ist.

Ihr Konto ist verbunden